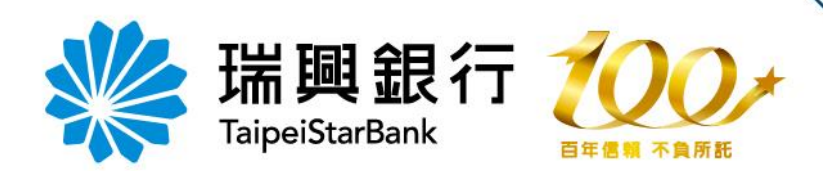

## 瑞興網路銀行 密碼函開通流程

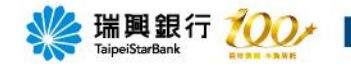

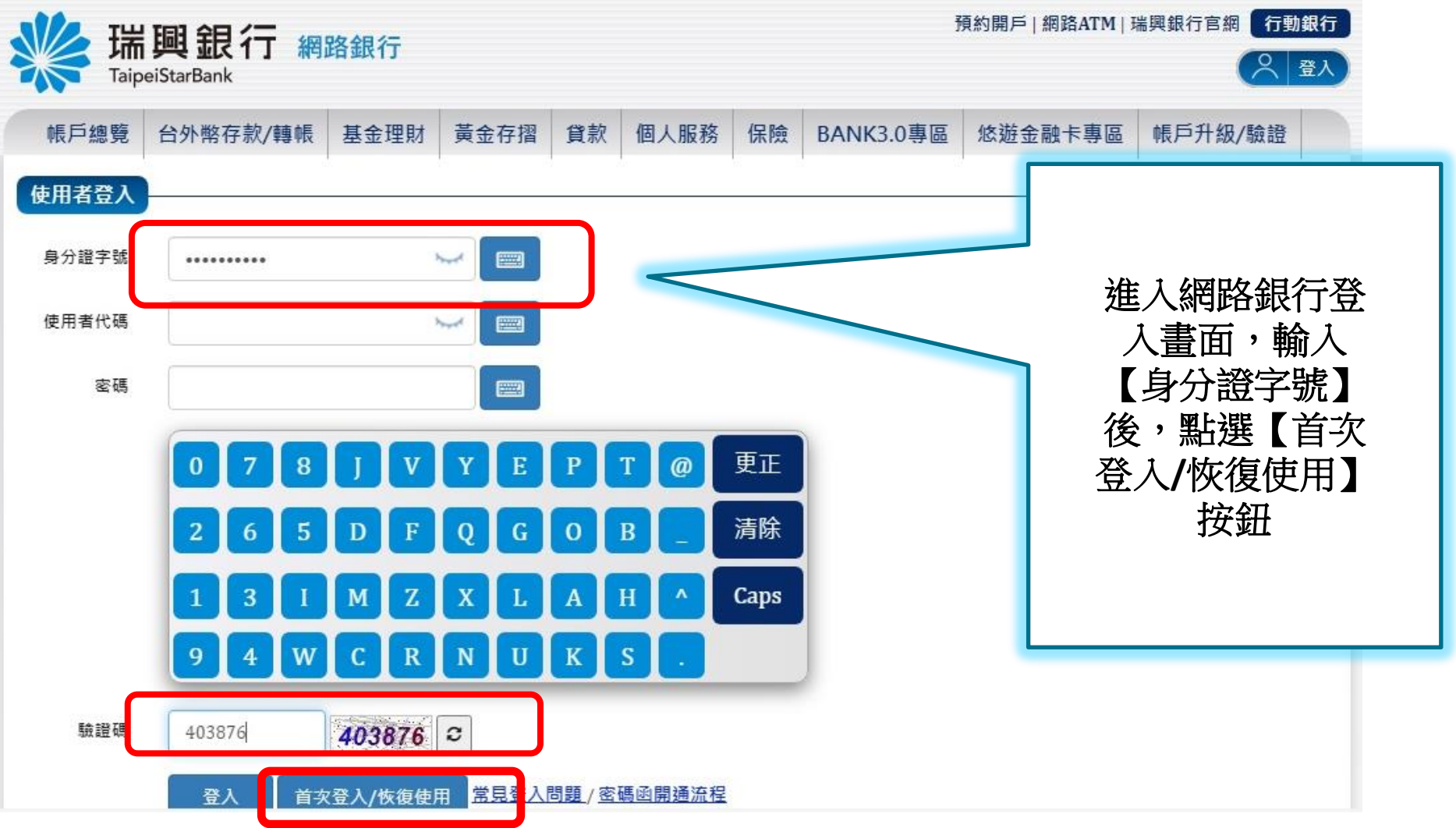

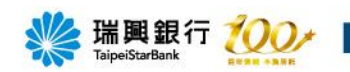

| www.staip | 興銀行 網<br>eiStarBank                                  | 路銀行                                                                                                |                                                                                                    |                                                                          |                                                                                          |                                           | 1                                                                    | 預約開戶   網路ATM                             | 瑞興銀行官網 行動銀行                                  |
|-----------|------------------------------------------------------|----------------------------------------------------------------------------------------------------|----------------------------------------------------------------------------------------------------|--------------------------------------------------------------------------|------------------------------------------------------------------------------------------|-------------------------------------------|----------------------------------------------------------------------|------------------------------------------|----------------------------------------------|
| 帳戶總覽      | 台外幣存款/轉帳                                             | 基金理財                                                                                               | 黃金存摺                                                                                                    | 貸款                                                                       | 個人服務                                                                                     | 保險                                        | BANK3.0專區                                                            | 悠遊金融卡專區                                  | 帳戶升級/驗證                                      |
|           | · (五)立<br>不<br>目<br>(六)立<br>定<br>(七)立<br>人<br>引<br>前 | 約人經由貴行網<br>併入每日新臺幣<br>不併入每日外幣<br>筆/定時定額申開<br>約人如規變更密<br>注效力。<br>約人原所選定之<br>男行辦理相關率<br>項情形,於立約<br>※ | 路銀行/行動銀行<br>轉帳共用額度之<br>轉帳共用額度之<br>轉帳共用額度之<br>輛、應以書面、<br>網路銀行/行動創<br>宜, 随<br>動銀行/行動創<br>亡限。<br>人申請變更服務<br>瑞興銀行網址: | 了服務,新<br>總限額。<br>續線限額。<br>行電 間線的<br>一電<br>行服啟用<br>時,<br><u>https://w</u> | 臺幣信託單筆申<br>外幣信託單筆申<br>就定辦理。<br>或其他經雙方約5<br>同,因貴行系統<br>時起,適用原所發<br>亦同。<br>vww.taipeistarb | 購交易之金<br>購交易之金<br>配之方式為<br>或法令規及<br>該訂契約中 | ▲額以新臺幣捌佰萬元為<br>額以等值新臺幣捌佰萬<br>之,但應經受託人確認<br>2等而須變更時,貴行得<br>之各相關約定條款。但 | ▲上限,且<br>元為上限,<br>並同意後,<br>通知立約<br>貴行或法令 | 端興銀行電子<br>最行業務約定<br>事項-個別約定<br>皆選【同意】<br>按鈕。 |

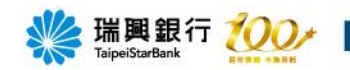

| www.saip | 興銀行 網                                                                                                    | 路銀行                         |      |    |      |    | 1         | 預約開戶   網路ATM | 瑞興銀行官網 行動銀行<br>〇 登入 |  |
|----------|----------------------------------------------------------------------------------------------------|-----------------------------|------|----|------|----|-----------|--------------|---------------------|--|
| 帳戶總覽     | 台外幣存款/轉帳                                                                                                    | 基金理財                        | 黃金存摺 | 貸款 | 個人服務 | 保險 | BANK3.0專區 | 悠遊金融卡專區      | 帳戶升級/驗證             |  |
|          | <ul> <li>(五)傅真號碼: (02) 2557-7612</li> <li>(六)銀行電子信箱: ebankservice@taipeistarbank.com.tw</li> <li>二、契約之適用範圍</li> <li>本約定事項「壹、一般約定」係網路銀行/行動銀行業務服務之一般性共同約定,除個別契約約定或本約定事項</li> </ul> |                             |      |    |      |    |           |              |                     |  |
|          | - Hird                                                                                                    | 銀行業務約定<br>事項-一般約定<br>點選【同意】 |      |    |      |    |           |              |                     |  |
|          | 要取得貴行所提                                                                                                    | <b>1</b> 女虹。                |      |    |      |    |           |              |                     |  |

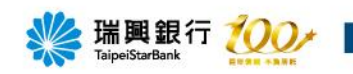

| ₩ 瑞    | 興銀行 編         | 路銀行  |      |    | 預約開戶   網路ATM   瑞興銀行官網 |    |           |         |           |    |  |
|--------|---------------|------|------|----|-----------------------|----|-----------|---------|-----------|----|--|
| Taipe  | eiStarBank    |      |      |    |                       |    |           |         | (         | 登入 |  |
| 帳戶總覽   | 台外幣存款/轉帳      | 基金理財 | 黃金存摺 | 貸款 | 個人服務                  | 保險 | BANK3.0專區 | 悠遊金融卡專圖 | 區 帳戶升級/驗證 |    |  |
| 密碼函開通  |               |      |      |    |                       |    |           |         |           |    |  |
|        |               |      |      |    |                       |    |           |         |           |    |  |
| 身分     | ☆證字號 V2209975 | 32   |      |    |                       |    |           |         |           |    |  |
| 霍      | 子信箱           |      |      |    |                       |    |           |         |           |    |  |
| 原使用    | 者代碼           |      |      |    |                       |    |           | 堅       | 上【雷子信     |    |  |
|        |               |      |      |    |                       |    |           |         | 箱】。       |    |  |
| 原使用    | 1 首 密 嶋       |      |      |    |                       |    |           |         |           |    |  |
| 新使用    | 者代碼           |      |      |    |                       |    |           |         |           |    |  |
|        | 密碼            |      |      |    |                       |    |           |         |           |    |  |
| 密碼     | 再確認           |      |      |    |                       |    |           |         |           |    |  |
| 申請寄送電子 | ·對帳單          | _    |      |    |                       |    |           |         |           |    |  |
|        |               |      |      |    |                       |    |           |         |           |    |  |

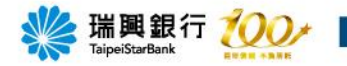

| 帳戶總覽 台外       | ▶幣存款/轉帳 | 基金理財          | 黃金存摺          | 貸款 | 個人服務  | 保險 | BANK3.0專區 | 悠遊金融卡專區 | 帳戶升級/驗證 |  |  |
|---------------|---------|---------------|---------------|----|-------|----|-----------|---------|---------|--|--|
| 密碼函開通         |         |               |               | 電子 | 郵件信箱驗 | 證  |           | ×       |         |  |  |
| 身分證字號<br>電子信報 |         | c9030@taipeis | tarbank.com.t | W  |       | <  |           |         | 電子信箱,   |  |  |
| 原使用者代码        | 5       |               |               |    | 發送驗證信 |    |           | 按【      | 發送驗證    |  |  |
| 原使用者密码        | 5       | _             |               |    |       | -  |           | 11      | ∃】°     |  |  |
| 新使用者代码        | 5       |               |               |    |       |    |           |         |         |  |  |
| 密研            | 5       |               |               |    |       |    |           |         |         |  |  |
| 密碼再確認         | 3       |               |               |    |       |    |           |         |         |  |  |
| 申請寄送電子對帳單     |         | 1             |               |    |       |    |           |         |         |  |  |

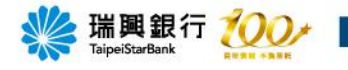

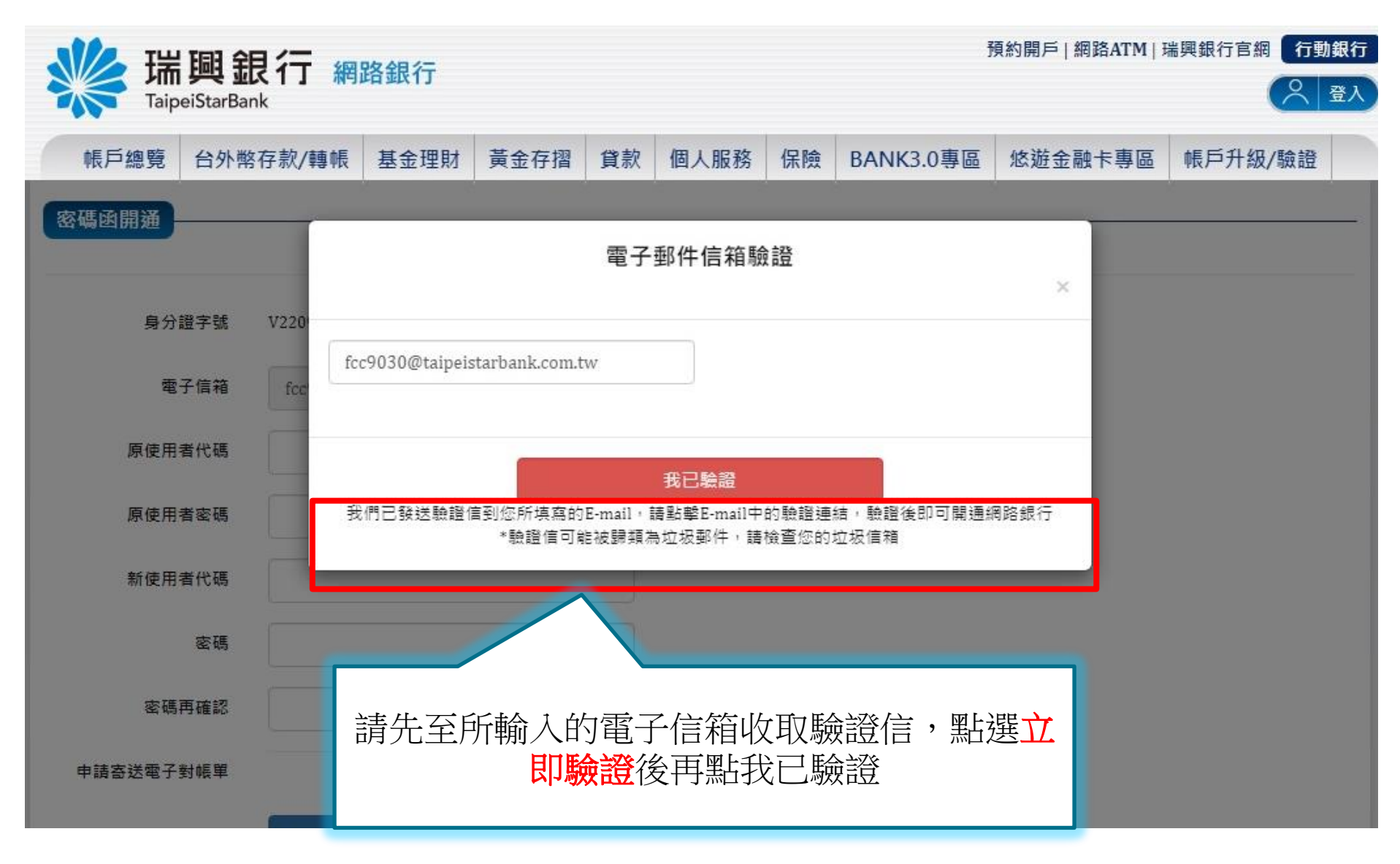

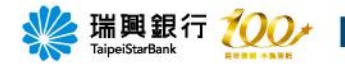

|                        | ***  | 瑞興銀行<br>TaipeiStarBank    |                  | <b>電子郵件通知</b> |
|------------------------|------|---------------------------|------------------|---------------|
|                        |      | 瑞興銀行首                     | 直   網銀首頁   網路ATM |               |
| 至電子信箱收取驗               | 瑞興釒  | 眼行郵件驗證信                   |                  |               |
| 證信,點選 <u>工</u> 即驗<br>證 | 親愛白  | 的客戶您好                     |                  |               |
|                        | 您於2  | 2021年12月20日設定             | /變更電子郵件信箱        |               |
|                        | 請點調  | 選此 <mark>立即驗證</mark> 按∰,領 | 完成電子郵件信箱之<br>2   | 2驗證程序。        |
|                        | 提醒您  | 您!設定/變更電子郵                | 件信箱後未完成驗證        | 登前,將會有以下      |
|                        | 無法正  | E常使用情形。                   |                  |               |
|                        | 1.開望 | 通網路銀行時,未完成                | 驗證將無法開通及         | 使用網銀及行動銀      |
|                        | 行。   |                           |                  |               |
|                        | 2.臨櫃 | <b>1</b> 或線上變更電子郵件        | 時,未完成驗證前         | 暫不會影響帳戶正      |

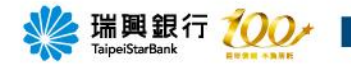

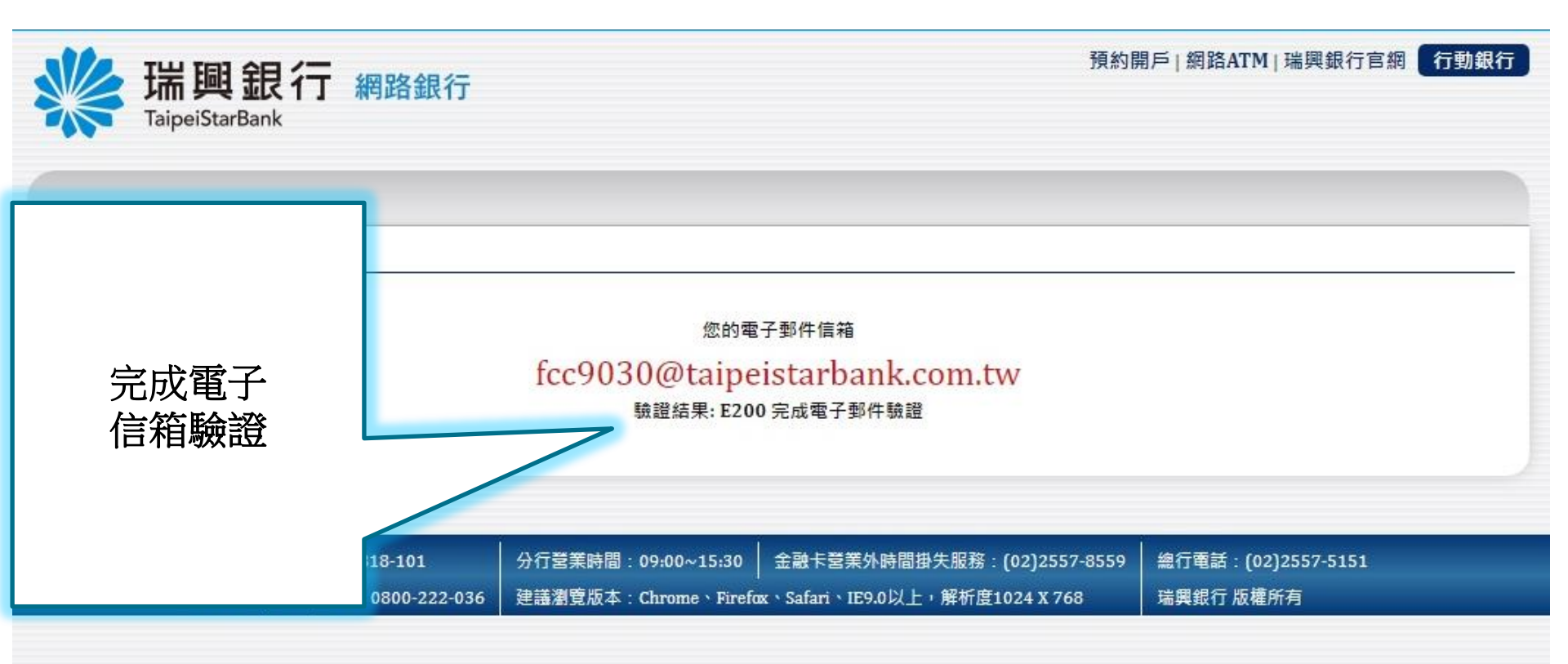

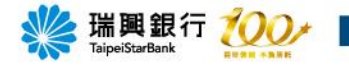

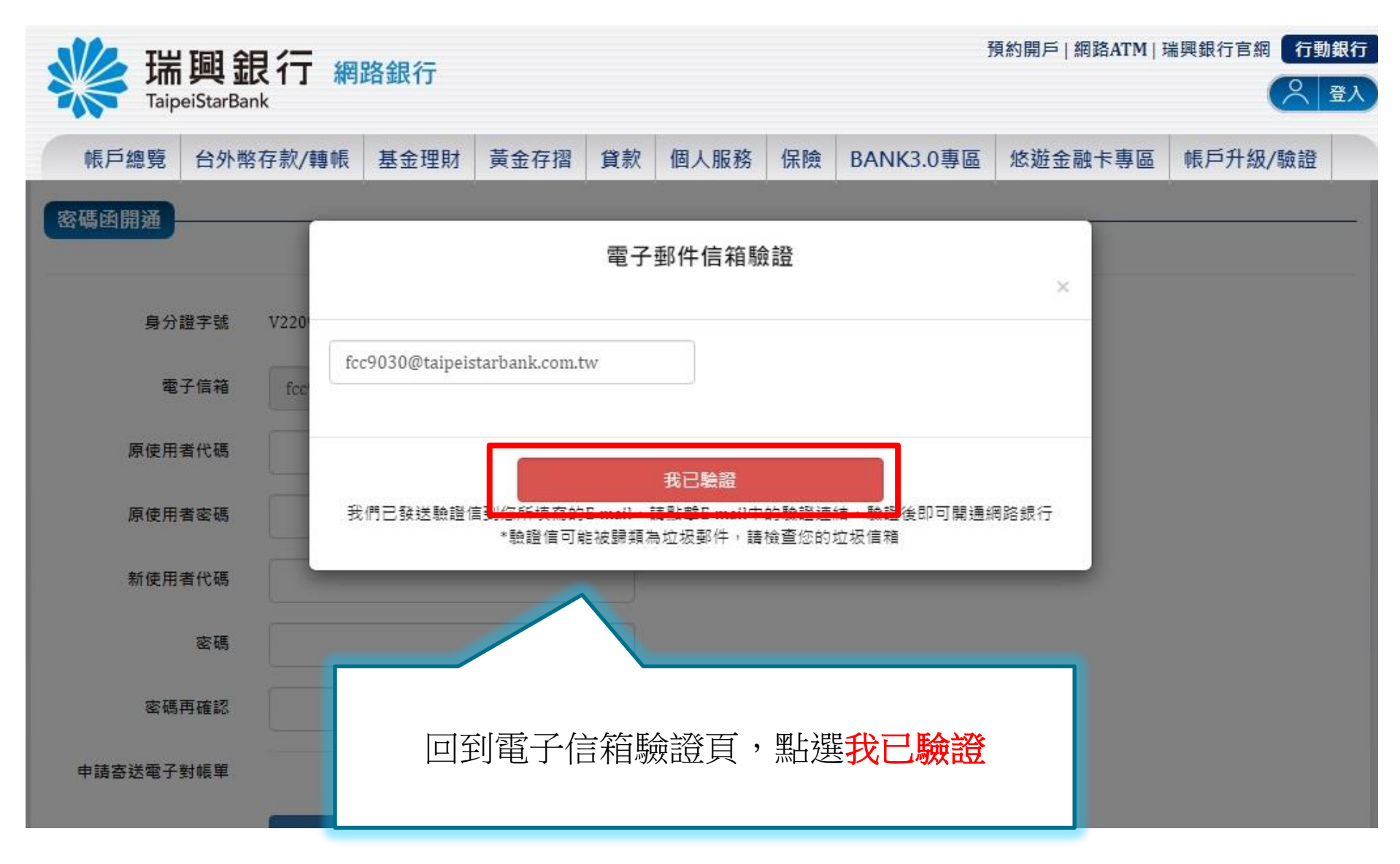

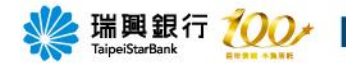

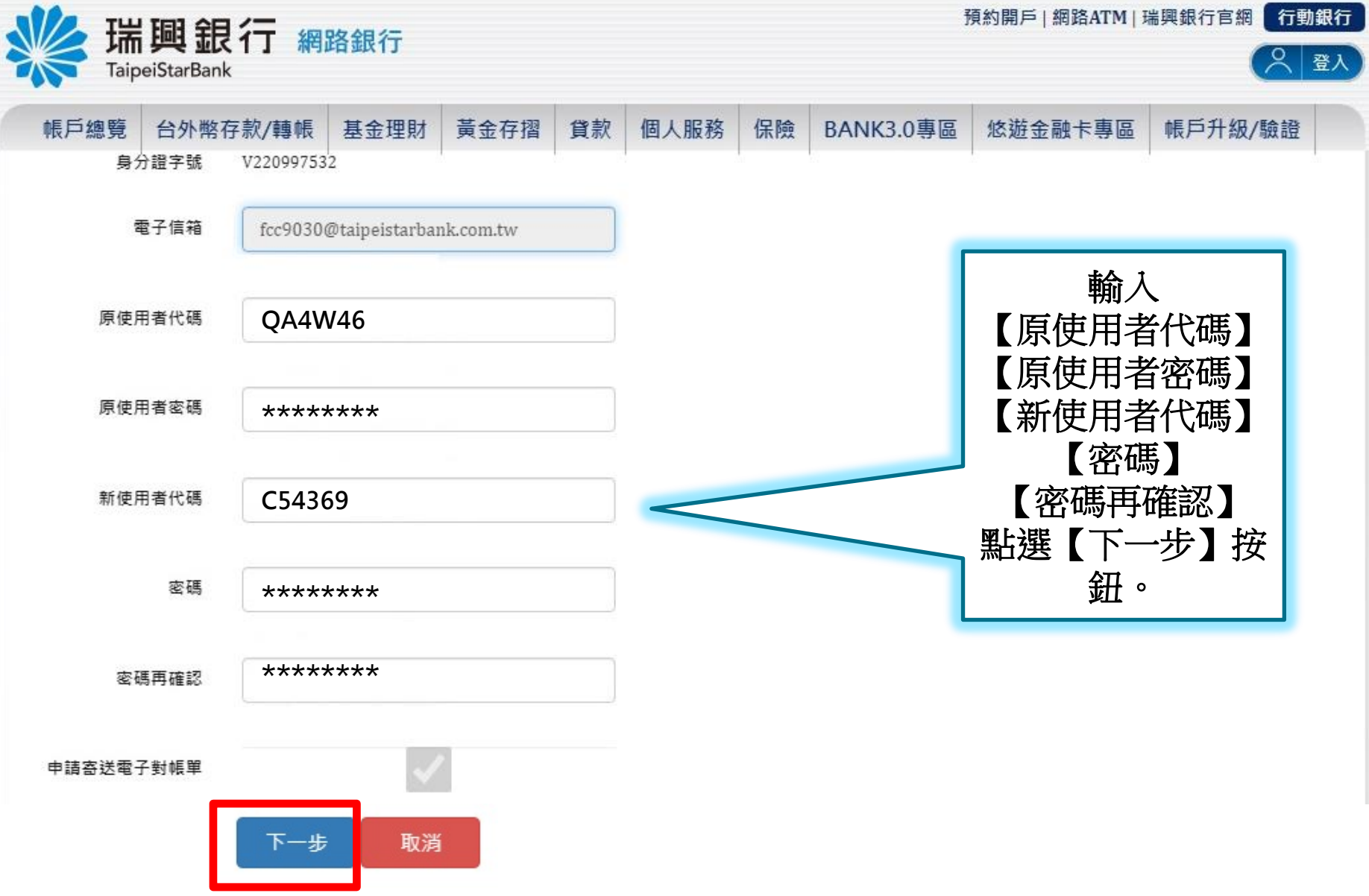

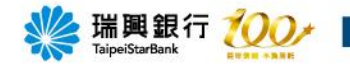

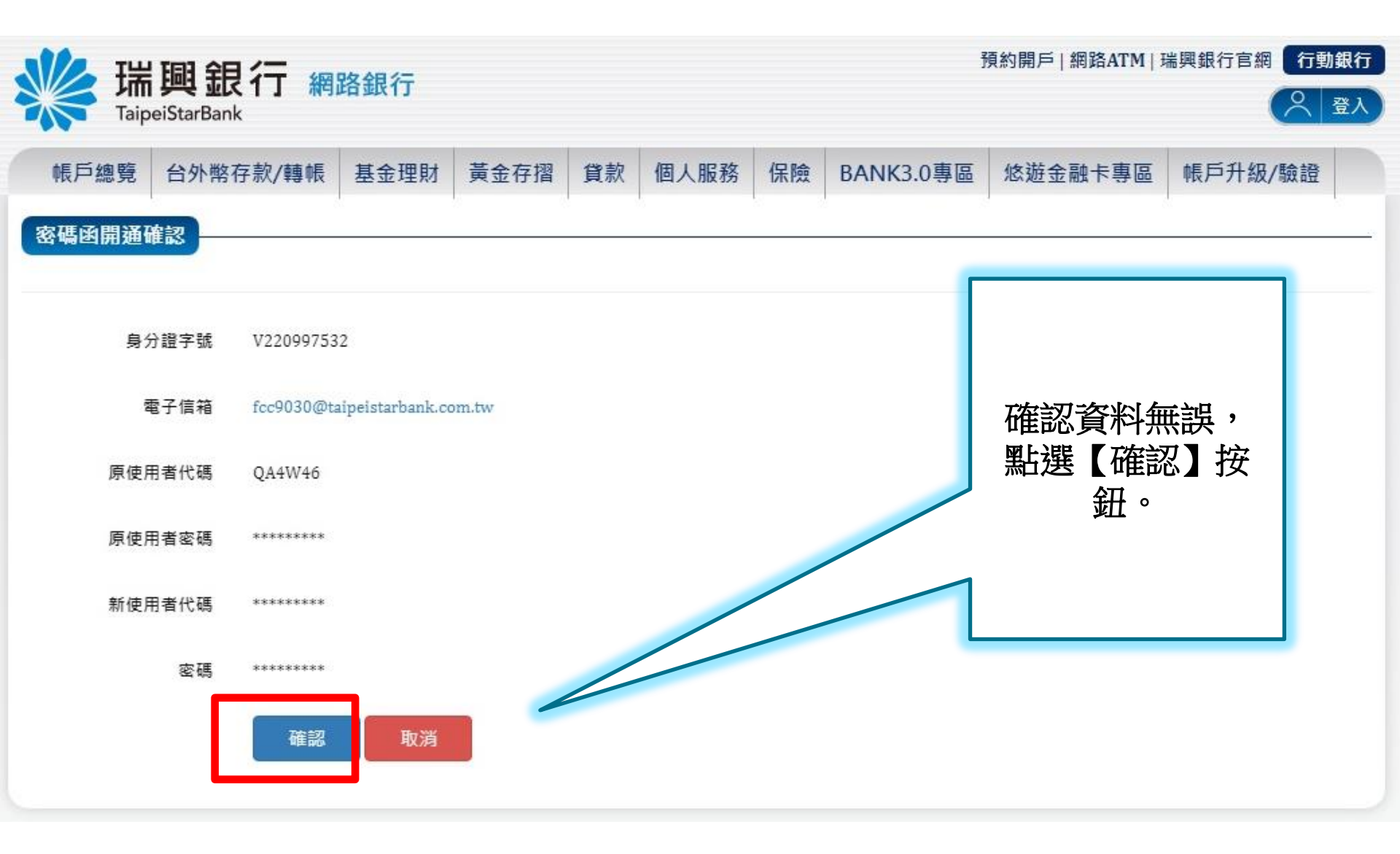

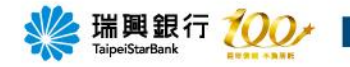

| いい おうしょう いちょう ひょう ひょう ひょう ひょう ひょう ひょう ひょう ひょう ひょう ひ | 泡行 📾      | 败细⁄二             |        |                               |        |    |           | 預約開戶   網路ATM | 瑞興銀行官網 | 行動銀行 |
|-----------------------------------------------------|-----------|------------------|--------|-------------------------------|--------|----|-----------|--------------|--------|------|
|                                                     | ank       | 此百亚氏1J           |        |                               |        |    |           |              |        |      |
| 帳戶總覽 台外                                             | 終存款/轉帳    | 基金理財             | 黃金存摺   | 貸款                            | 個人服務   | 保險 | BANK3.0專區 | 悠遊金融卡專區      | 帳戶升級/劇 | 說證   |
| 密碼函開通確認                                             |           |                  |        |                               | ,      |    |           |              |        |      |
|                                                     |           |                  |        |                               |        |    | ſ         |              |        |      |
| 身分證字號                                               | v22099753 | 32               |        |                               |        |    |           |              |        |      |
| 電子信箱                                                | fcc9030@t | aipeistarbank.co | om.tw  |                               |        |    |           |              |        |      |
| 原使用者代碼                                              | QA4W46    |                  |        |                               |        |    |           | 密碼開通申請       | 「成功。   |      |
| 原使用者密碼                                              | ******    |                  |        |                               |        |    |           |              |        |      |
| 新使用者代碼                                              | ******    |                  |        |                               |        |    |           |              |        |      |
| 宓藮                                                  | *****     |                  |        |                               |        |    |           |              |        |      |
| 114 AVG                                             |           |                  |        |                               |        |    |           |              |        |      |
|                                                     |           | 密碼               | 國開通申請同 | <sup>找功,</sup> 電 <sup>:</sup> | 子對帳單申請 | 成功 |           |              |        |      |
|                                                     |           |                  |        |                               |        |    |           |              |        |      |

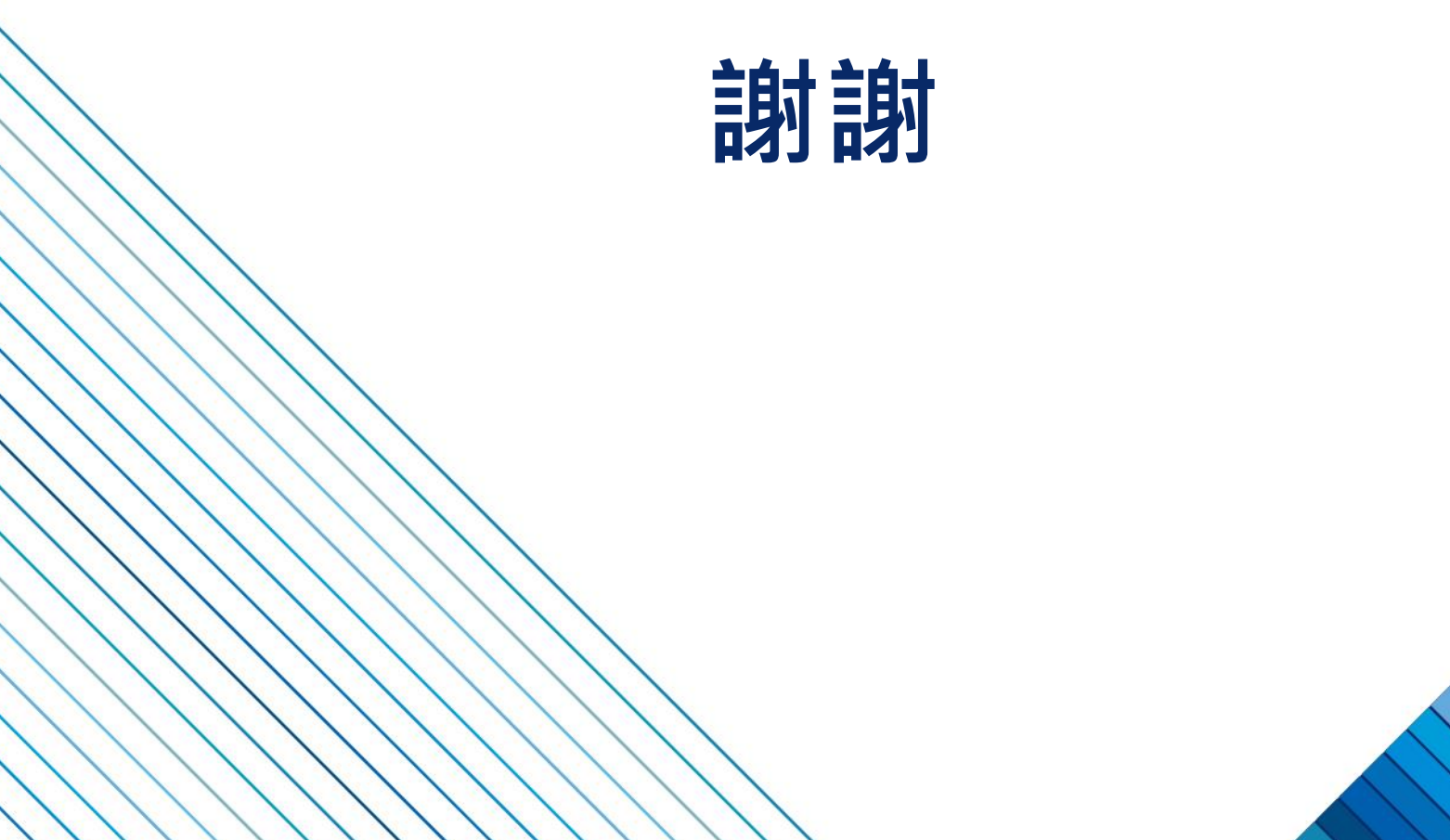